|                                                                                                    | Select which year's<br>data you wish to view.                                                                                                    | Comparing services on the benchmark tables                                              |                           |                                                                                                    |                                                                                                    |                                |                                | View ' <b>all services'</b> in a list or<br>' <b>all regions'</b> in a list. Below is<br>the ' <b>All regions'</b> view. |                                               |                               | To view all services on<br>one page, you can select<br>' <b>show 100 entries'.</b>                            |                                    |  |
|----------------------------------------------------------------------------------------------------|----------------------------------------------------------------------------------------------------|-----------------------------------------------------------------------------------------|---------------------------|----------------------------------------------------------------------------------------------------|----------------------------------------------------------------------------------------------------|--------------------------------|--------------------------------|----------------------------------------------------------------------------------------------------|-----------------------------------------------|-------------------------------|----------------------------------------------------------------------------------------------------|------------------------------------|--|
|                                                                                                    | Copy CSV Print                                                                                                    | 8 services/regions to com                                                               | npare. Ente               | er any part o                                                                                                    | of the service                                                                                                    | name, add                      | lress, town/ci                 | ty or postcoo                                                                                                    | de Com                                        | pare services                 | All services A                                                                                                | regions<br>w → entries             |  |
|                                                                                                    | Region                                                                                                    | Total records submitted                                                                 | KPI 2 Cases<br>identified | KPI 3 Spine<br>fractures                                                                                                    | KPI 4<br>Assessment<br>within 90 days                                                                                                    | KPI 5 DXA<br>within 90<br>days | KPI 6 Falls risk<br>assessment | KPI 7 Bone<br>treatment                                                                                                  | KPI 8<br>Strength &<br>Balance by 16<br>weeks | KPI 9 16<br>week<br>follow up | KPI 10<br>Treatment by<br>1st followup                                                                        | KPI 11 1 year<br>drug<br>adherence |  |
|                                                                                                    | 1. National averages 2. England                                                                                                    | Ali 67822<br>64889                                                                      | 36<br>38                  | 19.5<br>20.6                                                                                                    | 69.4<br>70.1                                                                                                    | 29.3<br>30                     | 63.2<br>72.5                   | 55.9<br>55.9                                                                                                    | 5.6<br>5.8                                    | 24.9<br>25.6                  | 28.1<br>28.7                                                                                                  | 19.1<br>19.2                       |  |
|                                                                                                    | 3. Wales                                                                                                    | 2025                                                                                    | 21.8                      | 11.6                                                                                                    | 65.3                                                                                                    | 19.2                           | 66.4                           | 60.3                                                                                                    | 3.4                                           | 12.8                          | 9.2                                                                                                    | 25.4                               |  |
|                                                                                                    | 4. Northern Ireland                                                                                                    | 895                                                                                     | 14.7                      | 6.8                                                                                                    | 24.2                                                                                                    | 20                             | 100                            | 46.7                                                                                                    | 0                                             | 0                             | 26.1                                                                                                    | 2.2                                |  |
|                                                                                                    | East of England                                                                                                    | 5260                                                                                    | 27.1                      | 9.2                                                                                                    | 80.7                                                                                                    | 21.5                           | 20.7                           | 66.3                                                                                                    | 15.1                                          | 20.2                          | 35.5                                                                                                    | 22.2                               |  |
|                                                                                                    | London                                                                                                    | 7580                                                                                    | 20.5                      | 20.3                                                                                                    | 63.6                                                                                                    | 22.6                           | 71.0<br>65.7                   | 52.1                                                                                                    | 11.0                                          | 22.0                          | 24                                                                                                    | 12.7                               |  |
|                                                                                                    | North Fast                                                                                                    | 7389                                                                                    | 57.4                      | 20.5                                                                                                    | 62.3                                                                                                    | 22.4                           | 71.1                           | 42                                                                                                    | 3.3                                           | 13.2                          | 24                                                                                                    | 27.7                               |  |
|                                                                                                    | North West                                                                                                    | 2796                                                                                    | 17.5                      | 12.2                                                                                                    | 60.3                                                                                                    | 20.6                           | 86.6                           | 41.8                                                                                                    | 4.9                                           | 9.5                           | 11.4                                                                                                    | 5.7                                |  |
|                                                                                                    | South Central                                                                                                    | 8537                                                                                    | 53.1                      | 32.9                                                                                                    | 5.8                                                                                                    | 41.2                           | 93.7                           | 66.7                                                                                                    | 5.1                                           | 34.4                          | 40.7                                                                                                    | 15.2                               |  |
|                                                                                                    | South East                                                                                                    | 4474                                                                                    | 25.3                      | 10.2                                                                                                    | 37.4                                                                                                    | 35                             | 80.4                           | 39.4                                                                                                    | .7                                            | 10.6                          | 19.3                                                                                                    | 10.5                               |  |
| Click a region t                                                                                                    | O South West                                                                                                    | 12319                                                                                   | 59.8                      | 43.2                                                                                                    | 64                                                                                                    | 33.4                           | 82.5                           | 57.4                                                                                                    | 4.6                                           | 40.3                          | 39.9                                                                                                    | 26.5                               |  |
| view the servic                                                                                                    | es West Midlands                                                                                                    | 6763                                                                                    | 44                        | 17.1                                                                                                    | 81.3                                                                                                    | 31.1                           | 77.5                           | 60.2                                                                                                    | 5.8                                           | 19.2                          | 24.9                                                                                                    | 27.3                               |  |
| within that regio                                                                                                    | On. Yorkshire and The Humber                                                                                                    | 3094                                                                                    | 53.3                      | 62.8                                                                                                    | 66.6                                                                                                    | 10.9                           | 46.7                           | 62.2                                                                                                    | 2.1                                           | 13.5                          | 14.1                                                                                                    | 3.6                                |  |
|                                                                                                    | Showing 1 to 14 of 14 entries                                                                                                    |                                                                                         |                           |                                                                                                    |                                                                                                    |                                |                                |                                                                                                    |                                               |                               | Previous                                                                                                    | 1 Next                             |  |
| FLS Service/Unit<br>1. National averages<br>2. North Wess<br>Bridgewater<br>Foundation Trust _ (No de                                                                                        | Lunit Code submitted<br>Lond Code submitted<br>All 67822 3<br>2796 17<br>trate NHS<br>Abmitted<br>All 67822 3<br>2796 17<br>trate BLA 00<br>Trust BLA 162 6<br>Community Services NCA 537 17<br>nearbig Ltd 01C 933 48<br>BOL 382 19<br>Trust SRH 681 44<br>SFL 101 5<br>h NHS Foundation WWL 80 4 | Click the search<br>bar to bring u<br>the list of servi<br>& regions.<br>You can select | ch<br>lp<br>ces<br>up     | 2021     London North West South Central Compare services All services All services |                                                                                                    |                                |                                |                                                                                                    |                                               |                               | ce you've selected the<br>vices/regions to compare, click<br>mpare services'.                                 |                                    |  |
| East Lancashire Hospitals<br>Northern Care Alliance - B<br>Pennine Musculoskeletal<br>Royal Bolton Hospital<br>Saiford Royal NHS Founda<br>Stockoort FLS<br>Wrighthinston, Wisan and<br>Tout |                                                                                                    | 6 to 8 to compare<br>48<br>19<br>44<br>5<br>4                                           | re.                       | Region           1. National average           2. England           3. Wales           4. Northern Ireland                                                                                                    | Anglian Community Enterprise FLS (ACE)<br>659-662 The Crescent, Colchester Business Park, Colchester, Essex, CO4 9YQ<br>29.3<br>Cambridge University Hospitals NHS Foundation Trust FLS (ADD)<br>Hills Road, Cambridge, Cambridgeshire, CB2 2QQ<br>Ashford and St. Peter's Hospitals NHS Foundation Trust (AHX)<br>805<br>14.7<br>6.5<br>24.2<br>20<br>29.3<br>30<br>29.3<br>30<br>30<br>30<br>30<br>30<br>30<br>30<br>30<br>30<br>3 |                                |                                |                                                                                                    |                                               |                               | ou can scroll through the list of<br>egions/services <b>or</b> type the<br>ervice/region into the search bar. |                                    |  |

nowing 1 to 10 of 10 entries